NEC

**User's Manual** 

# IE-780354-NS-EM1

**Emulation Board** 

Target Devices μPD780344 Subseries μPD780354 Subseries μPD780344Y Subseries μPD780354Y Subseries

Document No. U16473EJ1V0UM00 (1st edition) Date Published March 2003 N CP(K)

© NEC Electronics Corporation 2003 Printed in Japan [MEMO]

Windows is either a registered trademark or a trademark of Microsoft Corporation in the United States and/or other countries.

PC/AT is a trademark of International Business Machines Corporation.

- The information in this document is current as of November, 2002. The information is subject to change without notice. For actual design-in, refer to the latest publications of NEC Electronics data sheets or data books, etc., for the most up-to-date specifications of NEC Electronics products. Not all products and/or types are available in every country. Please check with an NEC Electronics sales representative for availability and additional information.
- No part of this document may be copied or reproduced in any form or by any means without the prior written consent of NEC Electronics. NEC Electronics assumes no responsibility for any errors that may appear in this document.
- NEC Electronics does not assume any liability for infringement of patents, copyrights or other intellectual property rights of third parties by or arising from the use of NEC Electronics products listed in this document or any other liability arising from the use of such products. No license, express, implied or otherwise, is granted under any patents, copyrights or other intellectual property rights of NEC Electronics or others.
- Descriptions of circuits, software and other related information in this document are provided for illustrative purposes in semiconductor product operation and application examples. The incorporation of these circuits, software and information in the design of a customer's equipment shall be done under the full responsibility of the customer. NEC Electronics assumes no responsibility for any losses incurred by customers or third parties arising from the use of these circuits, software and information.
- While NEC Electronics endeavors to enhance the quality, reliability and safety of NEC Electronics products, customers agree and acknowledge that the possibility of defects thereof cannot be eliminated entirely. To minimize risks of damage to property or injury (including death) to persons arising from defects in NEC Electronics products, customers must incorporate sufficient safety measures in their design, such as redundancy, fire-containment and anti-failure features.
- NEC Electronics products are classified into the following three quality grades: "Standard", "Special" and "Specific".

The "Specific" quality grade applies only to NEC Electronics products developed based on a customerdesignated "quality assurance program" for a specific application. The recommended applications of an NEC Electronics product depend on its quality grade, as indicated below. Customers must check the quality grade of each NEC Electronics product before using it in a particular application.

- "Standard": Computers, office equipment, communications equipment, test and measurement equipment, audio and visual equipment, home electronic appliances, machine tools, personal electronic equipment and industrial robots.
- "Special": Transportation equipment (automobiles, trains, ships, etc.), traffic control systems, anti-disaster systems, anti-crime systems, safety equipment and medical equipment (not specifically designed for life support).
- "Specific": Aircraft, aerospace equipment, submersible repeaters, nuclear reactor control systems, life support systems and medical equipment for life support, etc.

The quality grade of NEC Electronics products is "Standard" unless otherwise expressly specified in NEC Electronics data sheets or data books, etc. If customers wish to use NEC Electronics products in applications not intended by NEC Electronics, they must contact an NEC Electronics sales representative in advance to determine NEC Electronics' willingness to support a given application.

#### (Note)

- (1) "NEC Electronics" as used in this statement means NEC Electronics Corporation and also includes its majority-owned subsidiaries.
- (2) "NEC Electronics products" means any product developed or manufactured by or for NEC Electronics (as defined above).

### **Regional Information**

Some information contained in this document may vary from country to country. Before using any NEC Electronics product in your application, please contact the NEC Electronics office in your country to obtain a list of authorized representatives and distributors. They will verify:

- · Device availability
- Ordering information
- Product release schedule
- Availability of related technical literature
- Development environment specifications (for example, specifications for third-party tools and components, host computers, power plugs, AC supply voltages, and so forth)
- Network requirements

In addition, trademarks, registered trademarks, export restrictions, and other legal issues may also vary from country to country.

#### NEC Electronics America, Inc. (U.S.) • Filiale Italiana

Santa Clara, California Tel: 408-588-6000 800-366-9782 Fax: 408-588-6130 800-729-9288

#### **NEC Electronics (Europe) GmbH**

Duesseldorf, Germany Tel: 0211-65 03 01 Fax: 0211-65 03 327

- Sucursal en España Madrid, Spain Tel: 091-504 27 87 Fax: 091-504 28 60
- Succursale Française Vélizy-Villacoublay, France Tel: 01-30-67 58 00 Fax: 01-30-67 58 99

Filiale Italiana Milano, Italy Tel: 02-66 75 41 Fax: 02-66 75 42 99

- Branch The Netherlands Eindhoven, The Netherlands Tel: 040-244 58 45 Fax: 040-244 45 80
- Tyskland Filial Taeby, Sweden Tel: 08-63 80 820 Fax: 08-63 80 388
- United Kingdom Branch Milton Keynes, UK Tel: 01908-691-133 Fax: 01908-670-290

NEC Electronics Hong Kong Ltd. Hong Kong Tel: 2886-9318 Fax: 2886-9022/9044

NEC Electronics Hong Kong Ltd. Seoul Branch Seoul, Korea Tel: 02-528-0303 Fax: 02-528-4411

NEC Electronics Shanghai, Ltd. Shanghai, P.R. China Tel: 021-6841-1138 Fax: 021-6841-1137

NEC Electronics Taiwan Ltd. Taipei, Taiwan Tel: 02-2719-2377 Fax: 02-2719-5951

#### NEC Electronics Singapore Pte. Ltd.

Novena Square, Singapore Tel: 6253-8311 Fax: 6250-3583

#### INTRODUCTION

Product Overview The IE-780354-NS-EM1 is designed to be used with the IE-78K0-NS or IE-78K0-NS-A to debug the following target devices that belong to the 78K/0 Series of 8-bit single-chip microcontrollers.

- *μ*PD780344 Subseries: *μ*PD780343, 780344
- μPD780354 Subseries: μPD780353, 780354, 78F0354
- μPD780344Y Subseries: μPD780343Y, 780344Y
- μPD780354Y Subseries: μPD780353Y, 780354Y, 78F0354Y

Target ReadersThis manual is intended for engineers who will use the IE-780354-NS-EM1 with the IE-<br/>78K0-NS or IE-78K0-NS-A to perform system debugging.Engineers who use this manual are expected to be thoroughly familiar with the target<br/>device's functions and use methods and to be knowledgeable about debugging.

Organization When using the IE-780354-NS-EM1, refer to not only this manual (supplied with the IE-780354-NS-EM1) but also the manual that is supplied with the IE-78K0-NS or IE-78K0-NS-A.

| IE-78K0-NS    |  |
|---------------|--|
| User's Manual |  |

- Basic specifications
- System configuration
- External interface functions

- IE-780354-NS-EM1 User's Manual
- General
- Part names
- Installation
- Differences between target devices and target interface circuits
- Cautions

| IE-78K0-NS-A  |  |
|---------------|--|
| User's Manual |  |
|               |  |

- Basic specifications
- System configuration
- External interface functions

#### Purpose

This manual's purpose is to explain various debugging functions that can be performed when using the IE-780354-NS-EM1.

#### Terminology

The meanings of certain terms used in this manual are listed below.

| Term             | Meaning                                                                                                    |
|------------------|----------------------------------------------------------------------------------------------------|
| Emulation device | This is a general term that refers to the device in the emulator that is used to emulate the target device. It includes the emulation CPU. |
| Emulation CPU    | This is the CPU block in the emulator that is used to execute user-generated programs.                                                     |
| Target device    | This is the device to be emulated.                                                                                                    |
| Target system    | This includes the target program and the hardware provided by the user. When defined narrowly, it includes only the hardware.              |
| IE system        | This refers to the combination of the in-circuit emulator (IE-78K0-NS or IE-78K0-NS-A) and the emulation board (IE-780354-NS-EM1).         |

| Conventions | Data significance: | Higher digits on the left and lower digits on the right |
|-------------|--------------------|---------------------------------------------------------|
|             | Note:              | Footnote for item marked with Note in the text          |
|             | Caution:           | Information requiring particular attention              |
|             | Remark:            | Supplementary information                               |

Related DocumentsThe related documents (user's manuals) indicated in this publication may include<br/>preliminary versions. However, preliminary versions are not marked as such.

| Document Name                                                                | Document Number |
|------------------------------------------------------------------------------|-----------------|
| IE-78K0-NS In-Circuit Emulator                                               | U14379E         |
| IE-78K0-NS-A In-Circuit Emulator                                             | U14889E         |
| IE-780354-NS-EM1 Emulation Board                                             | This manual     |
| ID78K Series Integrated Debugger Ver. 2.30 or Later Operation Windows™ Based | U15185E         |
| μPD780344, 780354, 780344Y, 780354Y Subseries                                | U15798E         |

Caution The documents listed above are subject to change without notice. Be sure to use the latest documents when designing.

#### CONTENTS

| CHAPT  | ER 1  | GENERAL                                                        | 10   |
|--------|-------|----------------------------------------------------------------|------|
| 1.1    | Syste | em Configuration                                               | 11   |
| 1.2    | Hard  | ware Configuration                                             | 13   |
| 1.3    | Basi  | c Specifications                                               | 14   |
| CHAPTI | ER 2  | PART NAMES                                                     | 15   |
| 2.1    | Parts | of Main Unit                                                   | 16   |
| СНАРТІ | ER 3  | INSTALLATION                                                   | 17   |
| 3.1    | Conr  | ection                                                         | 18   |
| 3.2    | Cloc  | k Settings                                                     | 19   |
|        | 3.2.1 | Overview of clock settings                                     | 19   |
|        | 3.2.2 | Main system clock settings                                     | 22   |
|        | 3.2.3 | Subsystem clock settings                                       | 26   |
| 3.3    | Mask  | Option Settings                                                | 29   |
|        | 3.3.1 | LCD Step-up circuit                                            | 29   |
| 3.4    | Exte  | nal Trigger                                                    | 30   |
| 3.5    | Jum   | per Setting of IE-78K0-NS                                      | 31   |
| 3.6    | Jum   | per Setting of IE-78K0-NS-A                                    | 31   |
| CHAPTI | ER 4  | DIFFERENCES BETWEEN TARGET DEVICE AND TARGET INTERFACE CIRCUIT | Г 32 |
| CHAPTI | ER 5  | PRECAUTIONS                                                    | 36   |
| APPEN  | DIX A | EMULATION PROBE PIN ASSIGNMENT TABLE                           | 37   |
| APPEN  | DIX B | CAUTIONS ON DESIGNING TARGET SYSTEM                            | 41   |

#### LIST OF FIGURES

| Figure No. Title |                                                                                         | Page |
|------------------|-----------------------------------------------------------------------------------------|------|
|                  |                                                                                         |      |
| 1-1              | System Configuration                                                                    | 11   |
| 1-2              | Basic Hardware Configuration (When IE-78K0-NS Is Used)                                  | 13   |
| 1-3              | Basic Hardware Configuration (When IE-78K0-NS-A Is Used)                                | 13   |
| 2-1              | IE-780354-NS-EM1 Part Names                                                             | 16   |
| 3-1              | Connection of Emulation Probe                                                           | 18   |
| 3-2              | External Circuits Used as System Clock Oscillator                                       | 19   |
| 3-3              | When Using Clock That Is Already Mounted on Emulation Board (Main System Clock)         | 20   |
| 3-4              | When Using Clock That Is Already Mounted on Emulation Board (Subsystem Clock)           | 20   |
| 3-5              | When Using User-Mounted Clock (Main System Clock)                                       | 21   |
| 3-6              | When Using User-Mounted Clock (Subsystem Clock)                                         |      |
| 3-7              | When Supplying Pulse from Target System                                                 | 22   |
| 3-8              | Connections on Parts Board (Main System Clock)                                          | 23   |
| 3-9              | Crystal Oscillator (Main System Clock)                                                  | 24   |
| 3-10             | Pin Alignment of Crystal Oscillator and Socket (Main System Clock)                      | 25   |
| 3-11             | Connections on Parts Board (Subsystem Clock)                                            | 27   |
| 3-12             | Crystal Oscillator (Subsystem Clock)                                                    | 28   |
| 3-13             | Pin Alignment of Crystal Oscillator and Socket (Subsystem Clock)                        |      |
| 3-14             | LCD MOPT Socket (RC1)                                                                   | 29   |
| 3-15             | External Trigger Input Position                                                         | 30   |
| 4-1              | Equivalent Circuit 1 of Emulation Circuit                                               | 33   |
| 4-2              | Equivalent Circuit 2 of Emulation Circuit                                               | 34   |
| 4-3              | Equivalent Circuit 3 of Emulation Circuit                                               | 35   |
| 4-4              | Equivalent Circuit 4 of Emulation Circuit                                               | 35   |
| B-1              | Distance Between In-Circuit Emulator and Conversion Adapter (When 100GC Is Used)        | 41   |
| B-2              | Connection Conditions of Target System (When NP-100GC Is Used)                          | 42   |
| B-3              | Connection Conditions of Target System (When NP-H100GC-TQ Is Used)                      | 42   |
| B-4              | Distance Between In-Circuit Emulator and Conversion Adapter (When NP-113F1-DA3 Is Used) | 43   |
| B-5              | Connection Conditions of Target System (When NP-113F1-DA3 Is Used)                      | 43   |

#### LIST OF TABLES

| Table | e No                                         | Title                 | Page |
|-------|----------------------------------------------|-----------------------|------|
| 1-1   | Correspondence Between Emulation Probes ar   | d Conversion Adapters | 12   |
| 1-2   | Basic Specifications                         |                       | 14   |
| 3-1   | Main System Clock Settings                   |                       | 22   |
| 3-2   | Subsystem Clock Settings                     |                       |      |
| 3-3   | Jumper Setting of IE-78K0-NS                 |                       |      |
| 3-4   | Jumper Setting of IE-78K0-NS-A               |                       |      |
| 3-5   | Jumper Setting on G-78K0H Option Board of IE | -78K0-NS-A            | 31   |
| A-1   | NP-100GC, NP-H100GC-TQ Pin Assignments.      |                       |      |
| A-2   | NP-113F-DA3 Pin Assignments                  |                       |      |
| B-1   | Distance Between IE System and Conversion A  | dapter                | 41   |

#### CHAPTER 1 GENERAL

The IE-780354-NS-EM1 is a development tool for efficient debugging of hardware or software when using one of the following target devices that belong to the 78K/0 Series of 8-bit single-chip microcontrollers.

This chapter describes the IE-780354-NS-EM1's system configuration and basic specifications.

- Target devices
  - µPD780344 Subseries
  - µPD780354 Subseries
  - µPD780344Y Subseries
  - µPD780354Y Subseries

#### 1.1 System Configuration

Figure 1-1 illustrates the IE-780354-NS-EM1's system configuration.

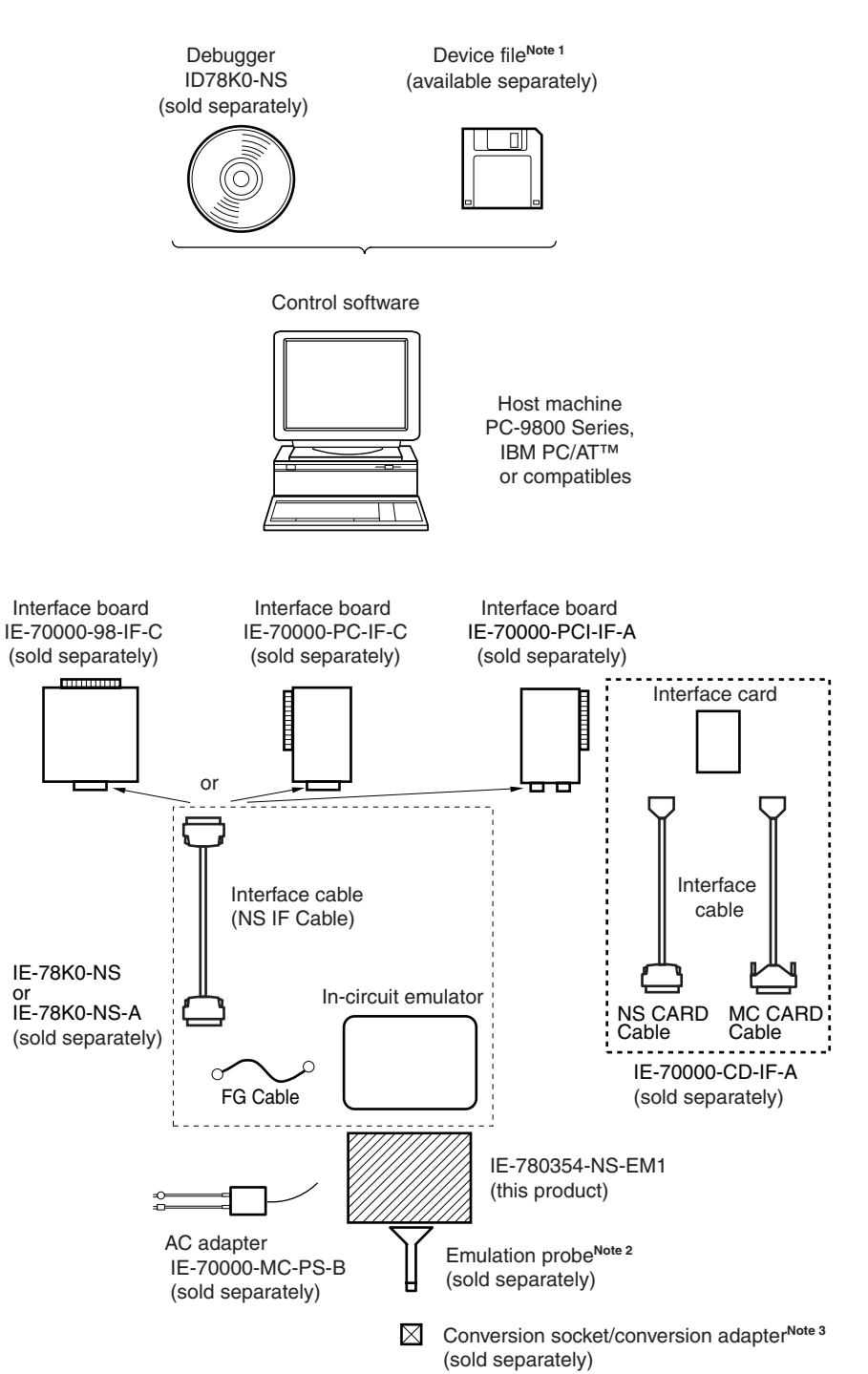

#### Figure 1-1. System Configuration

**Notes 1.** The device file is as follows, in accordance with the subseries.

 $\mu$ SxxxDF780354:  $\mu$ PD780344, 780354, 780344Y, 780354Y Subseries

The device file can be downloaded from the website of NEC Electronics (http://www.necel.com/micro/)

 The emulation probes NP-100GC, NP-H100GC-TQ, and NP-113F1-DA3 are products of Naito Densei Machida Mfg. Co., Ltd.

For further information, contact Naito Densei Machida Mfg. Co., Ltd. (TEL: +81-45-475-4191)

3. The conversion adapters TGC-100SDW, LSPACK113A1110NO1, CSSOCKET113A1110NO1, and CSSOCKET113A1110NO1N are products of TOKYO ELETECH CORPORATION. For further information, contact Daimaru Kogyo Co., Ltd. Tokyo Electronics Department (TEL: +81-3-3820-7112)

Osaka Electronics Department (TEL: +81-6-6244-6672)

#### Table 1-1. Correspondence Between Emulation Probes and Conversion Adapters

| Package              | Emulation Probe                     | Conversion Adapter                                                       |
|----------------------|-------------------------------------|--------------------------------------------------------------------------|
| 100-pin plastic LQFP | NP-100GC (probe length: 200 mm)     | TGC-100SDW                                                               |
| (GC type)            | NP-H100GC-TQ (probe length: 400 mm) |                                                                          |
| 113-pin plastic FBGA | NP-113F1-DA3 (probe length: 253 mm) | LSPACK113A1110NO1 +<br>CSSOCKET113A1110NO1<br>or<br>CSSOCKET113A1110NO1N |

#### 1.2 Hardware Configuration

Figures 1-2 and 1-3 show the IE-780354-NS-EM1's position in the basic hardware configuration.

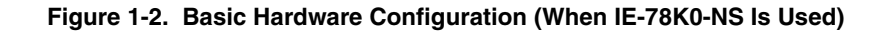

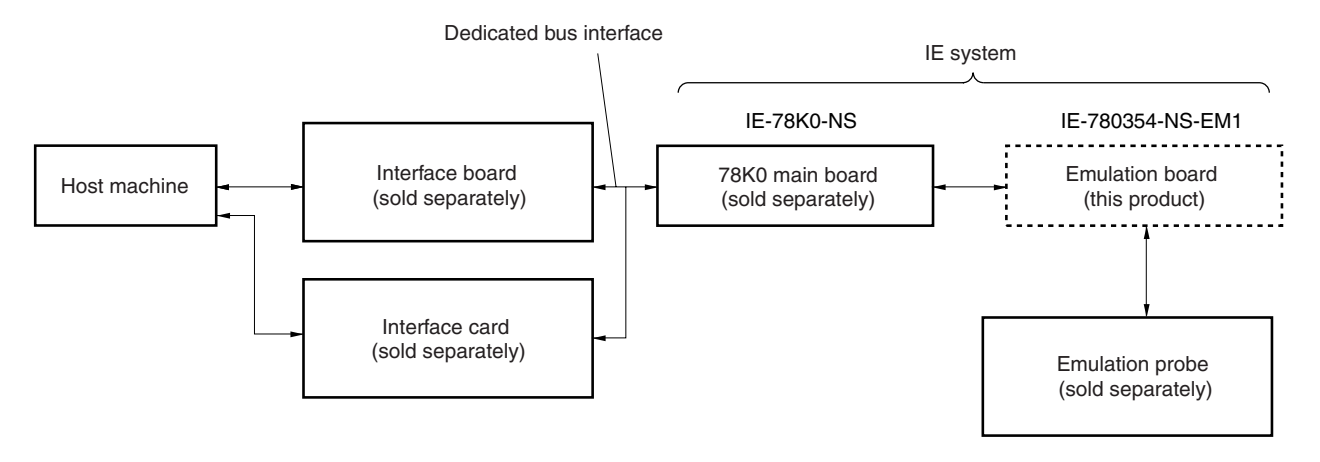

Figure 1-3. Basic Hardware Configuration (When IE-78K0-NS-A Is Used)

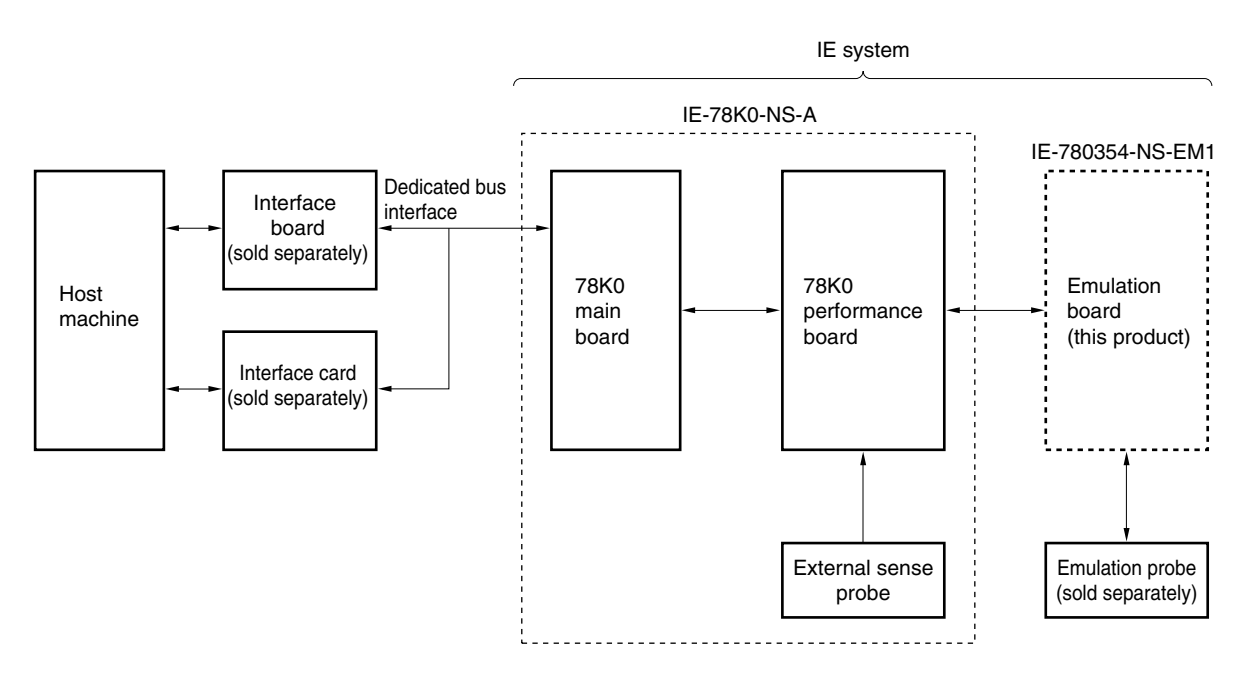

#### 1.3 Basic Specifications

The basic specifications of the IE-780354-NS-EM1 are listed in Table 1-2.

#### Table 1-2. Basic Specifications

| Parameter                | Description                                                                                                    |
|--------------------------|----------------------------------------------------------------------------------------------------|
| Target device            | μPD780344, 780354, 780344Y, 780354Y Subseries                                                                                                    |
| System clock             | Main system clock: 10.0 MHz<br>Subsystem clock: 32.768 kHz                                                                                                    |
| Main system clock supply | External: Input via an emulation probe from the target system<br>Internal: Mounted on the emulation board (10.0 MHz), or mounted on the parts board by the user        |
| Subsystem clock supply   | External: Input via an emulation probe from the target system<br>Internal: Mounted on the emulation board (1.048576 MHz), or mounted on the parts board by<br>the user |
| Low-voltage support      | V <sub>DD</sub> = 1.8 to 5.5 V (same as target device)                                                                                                    |

#### **CHAPTER 2 PART NAMES**

This chapter introduces the parts of the IE-780354-NS-EM1 main unit.

The packing box contains the emulation board (IE-780354-NS-EM1), packing list, user's manual, and guarantee card.

If there are any missing or damaged items, please contact an NEC Electronics sales representative.

Fill out and return the guarantee card that comes with the main unit.

#### 2.1 Parts of Main Unit

Figure 2-1 shows the part names of the IE-780354-NS-EM1.

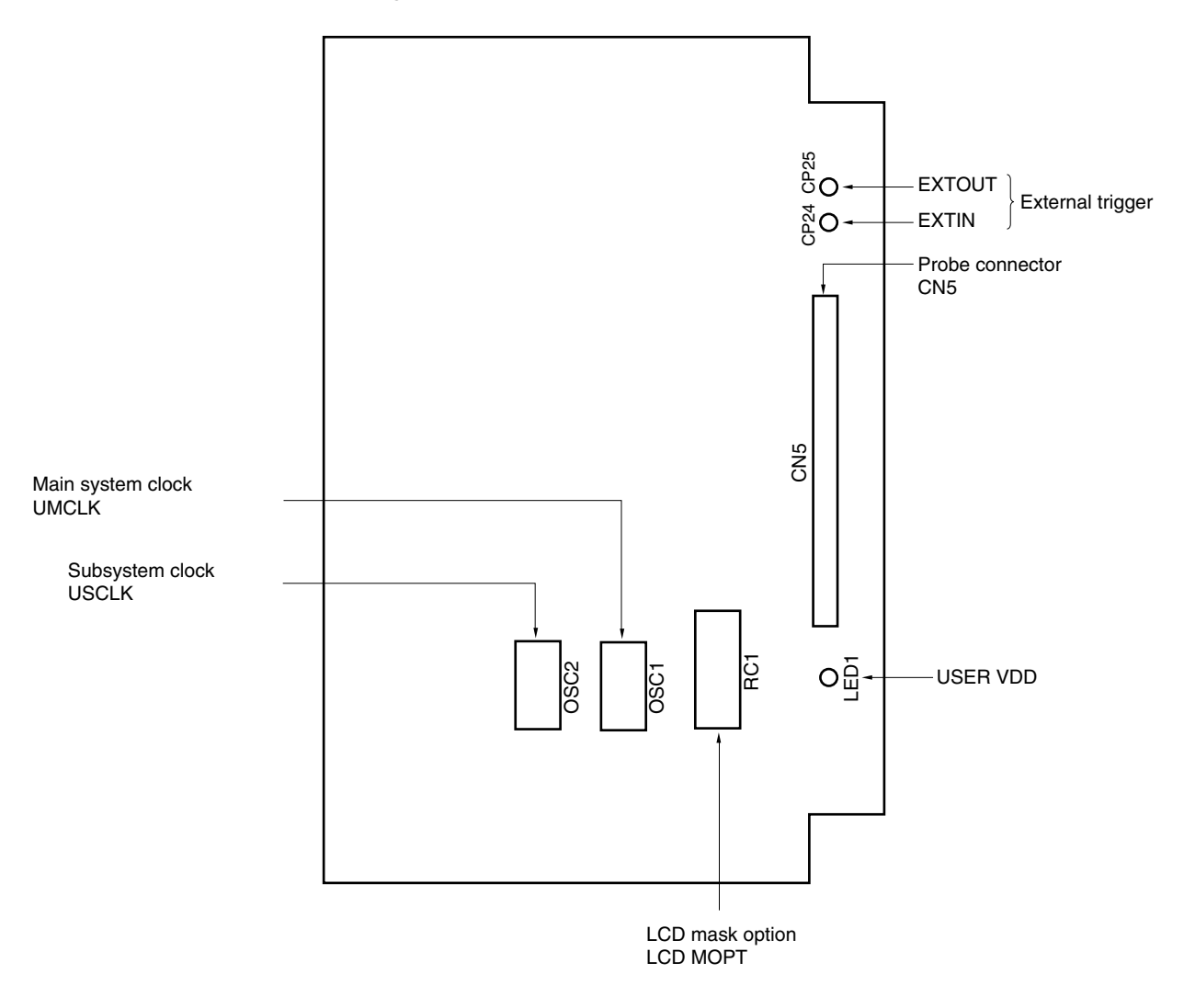

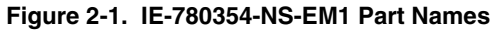

#### **CHAPTER 3 INSTALLATION**

This chapter describes methods for connecting the IE-780354-NS-EM1 to the IE-78K0-NS or IE-78K0-NS-A, emulation probe, etc. Mode setting methods are also described.

Caution Connecting or removing components to or from the target system, or making switch or other setting changes must be carried out after the power supply to both the IE system and the target system has been switched OFF.

#### 3.1 Connection

#### (1) Connection with IE-78K0-NS or IE-78K0-NS-A main unit

See the **IE-78K0-NS User's Manual (U14379E)** for a description of how to connect the IE-780354-NS-EM1 to the IE-78K0-NS<sup>Note</sup>.

Note When using the IE-78K0-NS-A, see the IE-78K0-NS-A User's Manual (U14889E).

#### (2) Connection with emulation probe

See the **IE-78K0-NS User's Manual (U14379E)** for a description of how to connect an emulation probe to the IE-780354-NS-EM1<sup>Note</sup>.

On this board, connect the emulation probe to CN5.

Note When using the IE-78K0-NS-A, see the IE-78K0-NS-A User's Manual (U14889E).

Caution Incorrect connection may damage the IE system. Be sure to read the emulation probe's user's manual for a detailed description of the connection method.

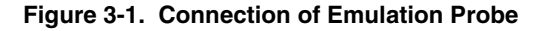

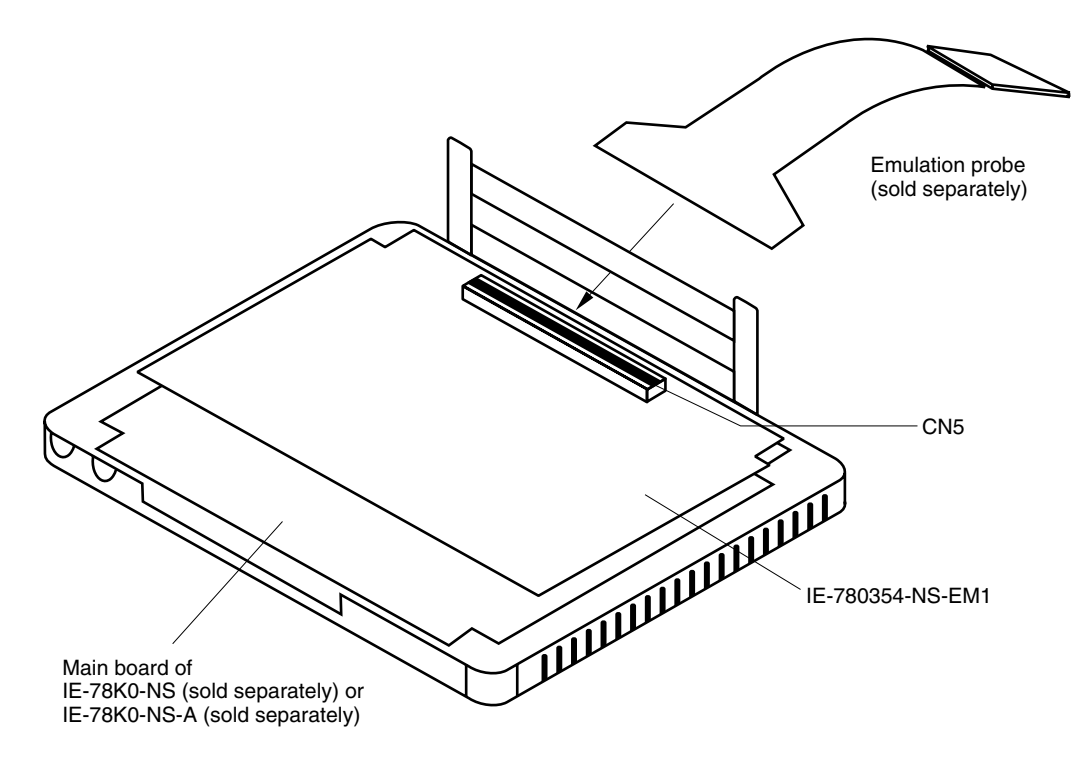

#### 3.2 Clock Settings

#### 3.2.1 Overview of clock settings

The main system clock and subsystem clock to be used during debugging can be selected from (1) to (3) below.

- (1) Clock that is already mounted on emulation board
- (2) Clock that is mounted by user
- (3) Pulse input from target system

If the target system includes a clock oscillator, select either (1) Clock that is already mounted on emulation board or (2) Clock that is mounted by user. For the clock oscillator, a resonator is connected to the target device and the target device's internal oscillator is used. An example of the external circuit is shown in part (a) of Figure 3-2. During emulation, the oscillator that is mounted on the target system is not used. Instead, the clock that is mounted on the emulation board installed in the IE-78K0-NS or IE-78K0-NS-A is used.

If the target system includes an external clock, select either (1) Clock that is already mounted on emulation board, (2) Clock that is mounted by user, or (3) Pulse input from target system.

For the external clock, a clock signal is supplied from outside of the target device and the target device's internal oscillator is not used. An example of the external circuit is shown in part (b) of Figure 3-2.

Caution The IE system will be hung-up if the main system clock is not supplied normally. Moreover, be sure to input a rectangular wave as the pulse from the target system. There is no need to supply a clock to the X2 and XT2 pins. Also, even if a crystal resonator is connected directly to X1 (for the main system clock) or XT1 (for the subsystem clock), the target device will not operate.

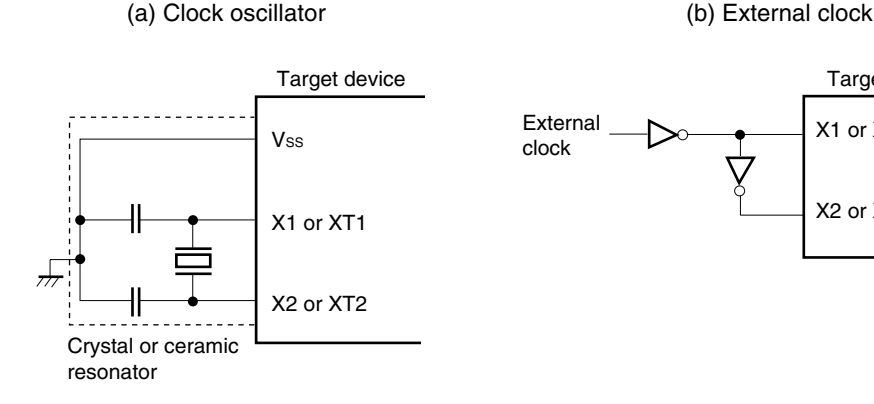

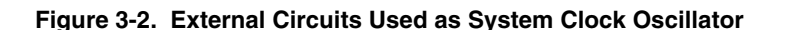

Target device

X1 or XT1

X2 or XT2

#### (1) Clock that is already mounted on emulation board

The crystal oscillator mounted on the IE-780354-NS-EM1 can be used.

#### (a) Main system clock

A crystal oscillator (UMCLK) is already mounted on the emulation board. Its frequency is 10.0 MHz.

#### Figure 3-3. When Using Clock That Is Already Mounted on Emulation Board (Main System Clock)

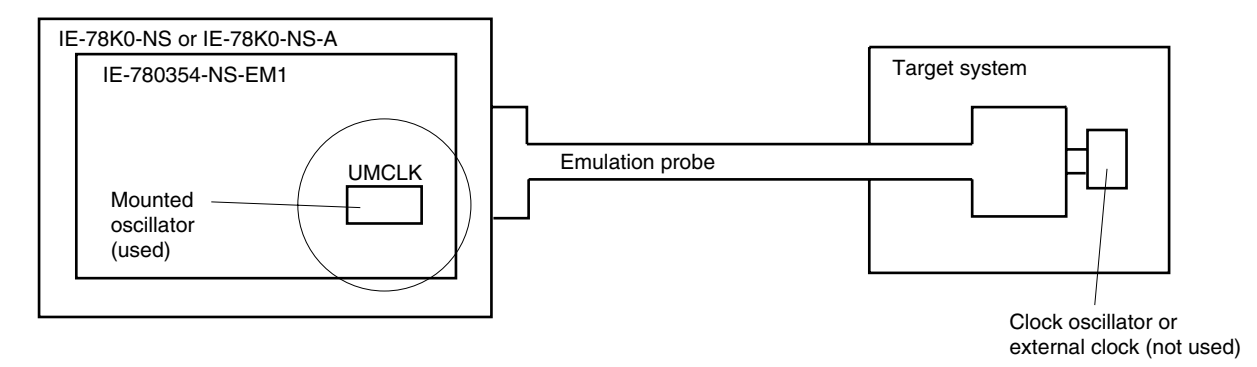

**Remark** The clock that is supplied by the oscillator of the IE-780354-NS-EM1 (encircled in the figure) is used.

#### (b) Subsystem clock

A crystal oscillator (USCLK) is already mounted on the emulation board. Its frequency is 1.048576 MHz

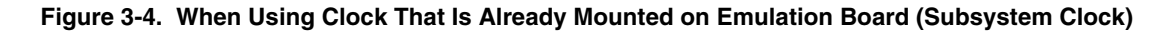

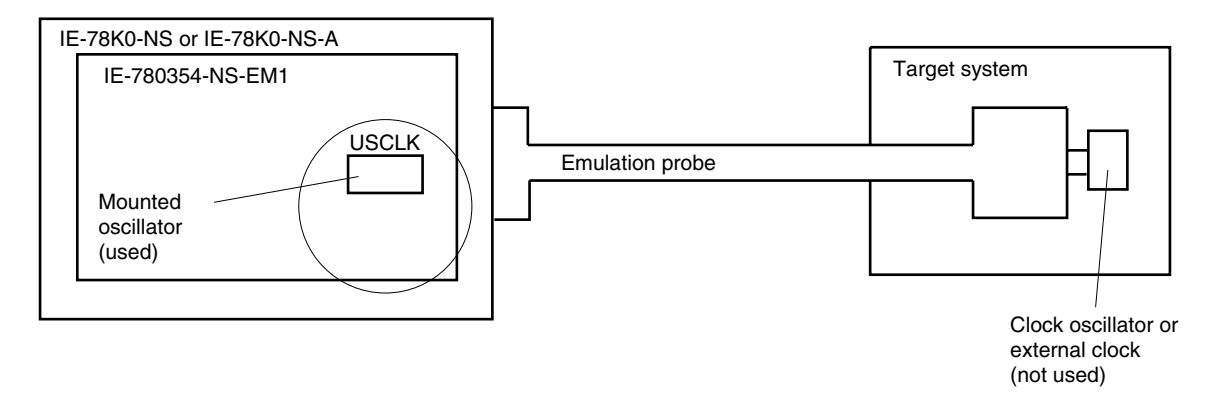

**Remark** The clock that is supplied by the oscillator of the IE-780354-NS-EM1 (encircled in the figure) is used.

#### (2) Clock that is mounted by user

The user can mount any clock supported by the set specifications on the IE-780354-NS-EM1. This feature is effective when debugging at a different frequency than the clock already mounted.

#### (a) Main system clock

Remove the crystal oscillator (UMCLK) that is already mounted on the emulation board, and mount the parts board on which the resonator to be used is mounted or mount the oscillator to be used.

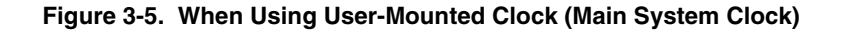

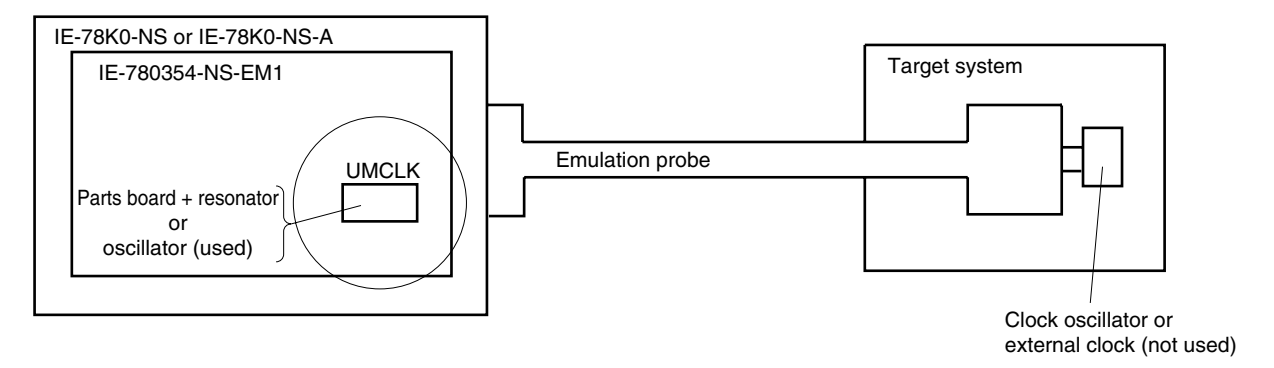

**Remark** The clock that is supplied by the resonator of the IE-780354-NS-EM1 (encircled in the figure) or the oscillator is used.

#### (b) Subsystem clock

Remove the crystal oscillator (USCLK) that is already mounted on the emulation board, and mount the parts board on which the resonator to be used is mounted or mount the oscillator to be used.

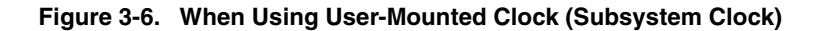

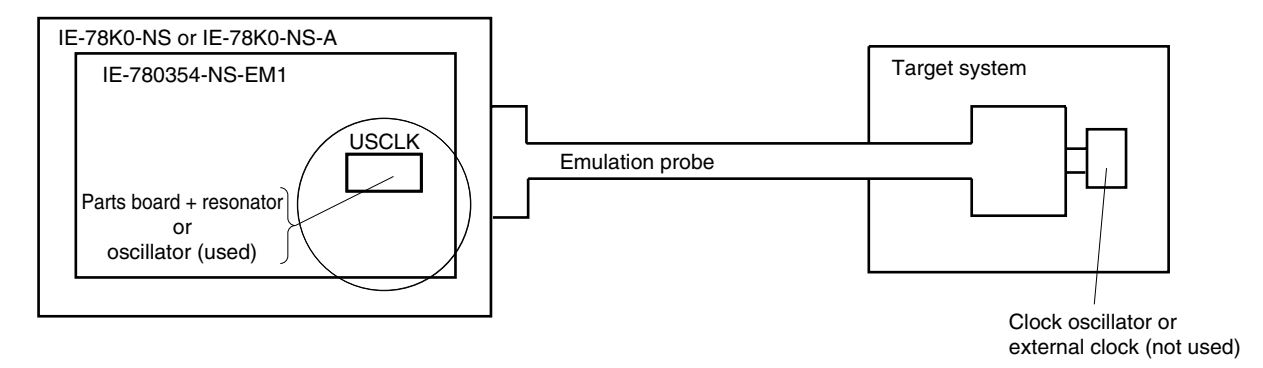

## **Remark** The clock that is supplied by the resonator of the IE-780354-NS-EM1 (encircled in the figure) or the oscillator is used.

#### (3) Pulse input from target system

An external clock on the target system can be used as both the main system clock and subsystem clock via an emulation probe.

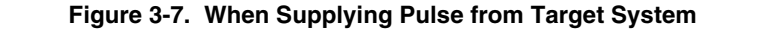

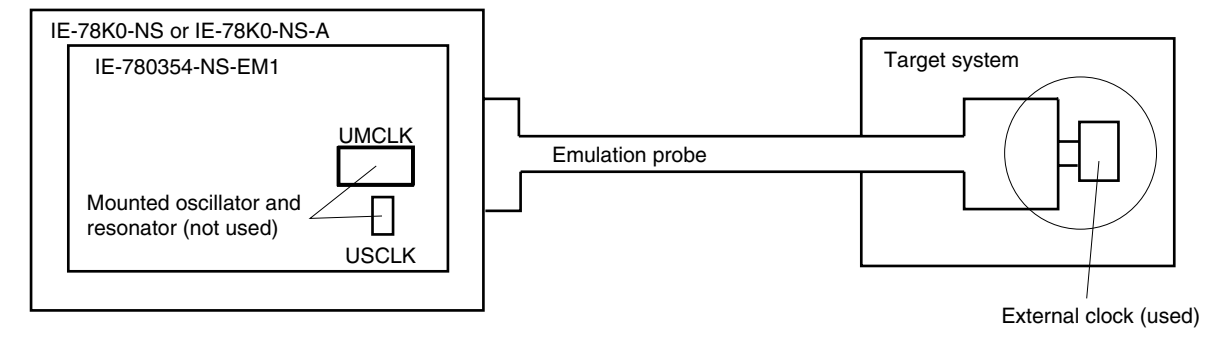

**Remark** The pulse that is supplied by the external clock on the target system (encircled in the figure) or the oscillator is used.

#### 3.2.2 Main system clock settings

Table 3-1 shows the settings of the IE-780354-NS-EM1 when the main system clocks in (1) to (3) are used.

| Frequency of Main System Clock                                     |                 | IE-780354-NS-EM1              | CPU Clock Source      |
|--------------------------------------------------------------------|-----------------|-------------------------------|-----------------------|
|                                                                    |                 | UMCLK                         | Selection (ID78K0-NS) |
| (1) When using clock that is already mounted<br>on emulation board | 10.0 MHz        | Oscillator                    | Internal              |
| (2) When using clock mounted by user                               | Other than 10.0 | Oscillator configured by user |                       |
| (3) When inputting pulse from target system                        | MHz             | Oscillator (not used)         | External              |

 Table 3-1. Main System Clock Settings

- Caution When inputting a pulse from the target system, open the configuration dialog box when starting the integrated debugger (ID78K0-NS) and select "External" in the area (Clock) for selecting the CPU's clock source (this selects the user's clock).
- **Remark** The factory settings of the IE-780354-NS-EM1 are those listed above under "when using clock that is already mounted on emulation board".

#### (1) When using clock that is already mounted on emulation board

When the IE-780354-NS-EM1 is shipped, a 10.0 MHz crystal oscillator is already mounted in the IE-780354-NS-EM1's socket (UMCLK). When using the factory-set mode settings, there is no need to make any other hardware settings.

When starting the integrated debugger (ID78K0-NS), open the configuration dialog box and select "Internal" in the area (Clock) for selecting the CPU's clock source (this selects the emulator's internal clock).

#### (2) When using clock mounted by user

Perform the settings described under either (a) or (b), depending on the type of clock to be used. When starting the integrated debugger (ID78K0-NS), open the configuration dialog box and select "Internal" in the area (Clock) for selecting the CPU's clock source (this selects the emulator's internal clock).

#### (a) When using a ceramic resonator or crystal resonator

- Items to be prepared
  - Parts board
  - · Ceramic resonator or crystal resonator
  - Resistor Rx

- Capacitor CA
- Capacitor CB
- Solder kit

<Steps>

<1> Solder the target ceramic resonator or crystal resonator, resistor Rx, capacitor CA, and capacitor CB (all with suitable oscillation frequencies) onto the parts board (as shown below).

#### Figure 3-8. Connections on Parts Board (Main System Clock)

Parts board (UMCLK)

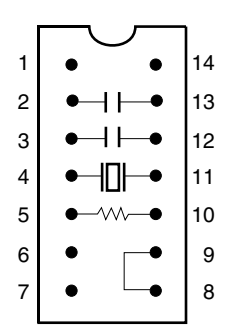

| Pin No. | Connection                             |
|---------|----------------------------------------|
| 2-13    | Capacitor CA                           |
| 3-12    | Capacitor CB                           |
| 4-11    | Ceramic resonator or crystal resonator |
| 5-10    | Resistor Rx                            |
| 8-9     | Shorted                                |

#### Circuit diagram

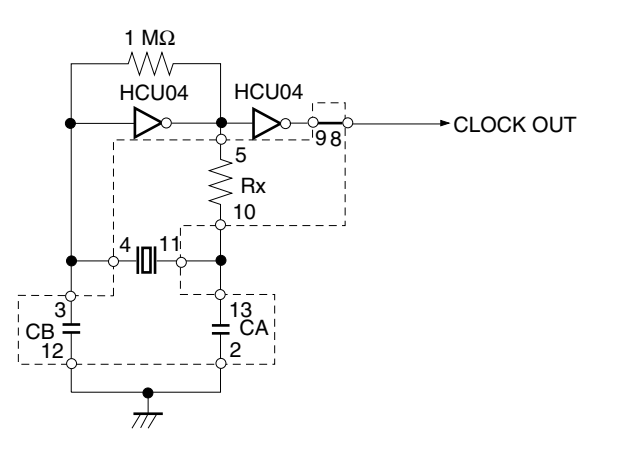

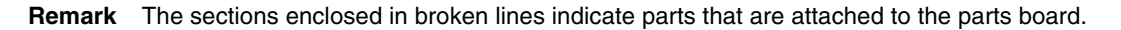

- <2> Prepare the IE-780354-NS-EM1.
- <3> Remove the crystal oscillator that is mounted in the IE-780354-NS-EM1's socket (UMCLK).
- <4> Connect the parts board (from <1> above) to the socket (UMCLK) from which the crystal oscillator was removed. Check the pin 1 mark to make sure the board is mounted in the correct direction.
- <5> Make sure that the parts board is wired as shown in Figure 3-8 above.
- <6> Install the IE-780354-NS-EM1 in the IE-78K0-NS or IE-78K0-NS-A.

The above steps configure the following circuit and enable supply of the clock from the mounted resonator to the emulation device.

#### (b) When using a crystal oscillator

- Items to be prepared
  - Crystal oscillator (see pinouts shown in Figure 3-9)

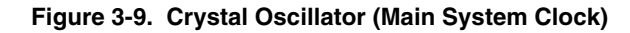

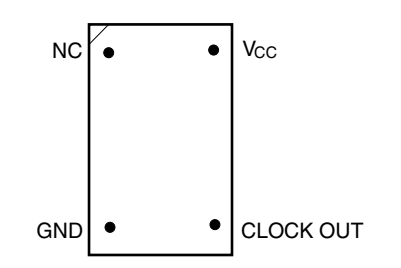

<Steps>

- <1> Prepare the IE-780354-NS-EM1.
- <2> Remove the crystal oscillator that is mounted in the IE-780354-NS-EM1's socket (UMCLK).
- <3> Connect a crystal oscillator to the socket (UMCLK) from which the crystal oscillator was removed (in <2> above). Insert the pins of the crystal oscillator into the socket aligning the pins as shown in the figure below.

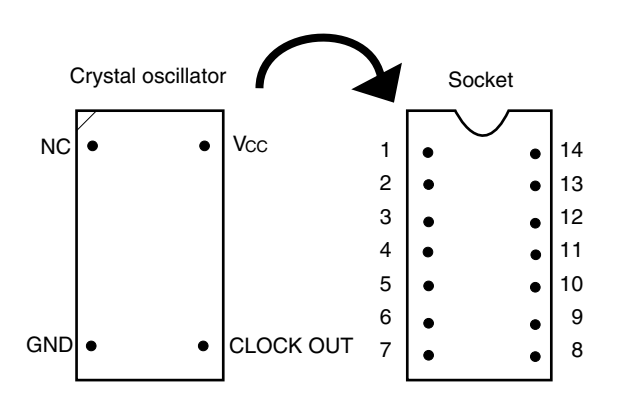

| Crystal Oscillator Pin Name | Socket Pin No. |
|-----------------------------|----------------|
| NC                          | 1              |
| GND                         | 7              |
| CLOCK OUT                   | 8              |
| Vcc                         | 14             |

Figure 3-10. Pin Alignment of Crystal Oscillator and Socket (Main System Clock)

<4> Install the IE-780354-NS-EM1 in the IE-78K0-NS or IE-78K0-NS-A.

#### (3) When inputting pulse from target system

No hardware settings are required for this situation.

When starting the integrated debugger (ID78K0-NS), open the configuration dialog box and select "External" in the area (Clock) for selecting the CPU's clock source (this selects the user's clock).

#### 3.2.3 Subsystem clock settings

Table 3-2 shows the settings of the IE-780354-NS-EM1 when the subsystem clocks in (1) to (3) are used.

#### Table 3-2. Subsystem Clock Settings

| Frequency of Subsystem 0                                                   | IE-780354-NS-EM1      | IE-78K0-NS or<br>IE-78K0-NS-A    |                 |
|----------------------------------------------------------------------------|-----------------------|----------------------------------|-----------------|
|                                                                            |                       | USCLK                            | JP8             |
| (1) When using clock (USCLK) that is<br>already mounted on emulation board | 32.768 kHz            | Oscillator                       | 1 and 2 shorted |
| (2) When using clock mounted by user                                       | Other than 32.768 kHz | Oscillator<br>configured by user |                 |
| (3) When inputting pulse from target system                                |                       | Not used                         | 3 and 4 shorted |

### Caution Before setting JP8 to switch between the clock on the board and external clock, turn off the power of the IE-78K0-NS or IE-78K0-NS-A.

**Remark** The factory settings of the IE-780354-NS-EM1 are those listed above under "when using clock that is already mounted on emulation board".

#### (1) When using clock that is already mounted on emulation board

When the IE-780354-NS-EM1 is shipped, a 1.048576 MHz crystal oscillator (USCLK) is already mounted on the IE-780354-NS-EM1. Short 1 and 2 of the jumper (JP8) on the IE-78K0-NS or IE-78K0-NS-A. No settings are required on the integrated debugger (ID78K0-NS).

#### (2) When using clock mounted by user

Perform the settings in (a) or (b) below, depending on the type of clock to be used. Short 1 and 2 of the jumper (JP8) on the IE-78K0-NS or IE-78K0-NS-A.

No settings are required on the integrated debugger (ID78K0-NS).

Set the frequency for the socket (USCLK) to the value of the frequency to be used by the actual chip multiplied by 32.

#### (a) When using a ceramic resonator or crystal resonator

- Items to be prepared
  - Ceramic resonator or crystal resonator
  - Resistor Rx
  - Capacitor CA

- Capacitor CB
- Solder kit

#### <Steps>

<1> Prepare the IE-780354-NS-EM1.

<2> Solder the target ceramic resonator or crystal resonator, resistor Rx, capacitor CA, and capacitor CB (all with suitable oscillation frequencies) onto the parts board (USCLK).

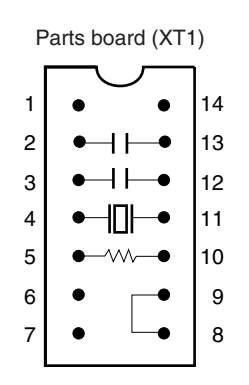

| Pin No. | Connection                             |
|---------|----------------------------------------|
| 2-13    | Capacitor CA                           |
| 3-12    | Capacitor CB                           |
| 4-11    | Ceramic resonator or crystal resonator |
| 5-10    | Resistor Rx                            |
| 8-9     | Shorted                                |

#### Figure 3-11. Connections on Parts Board (Subsystem Clock)

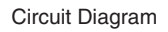

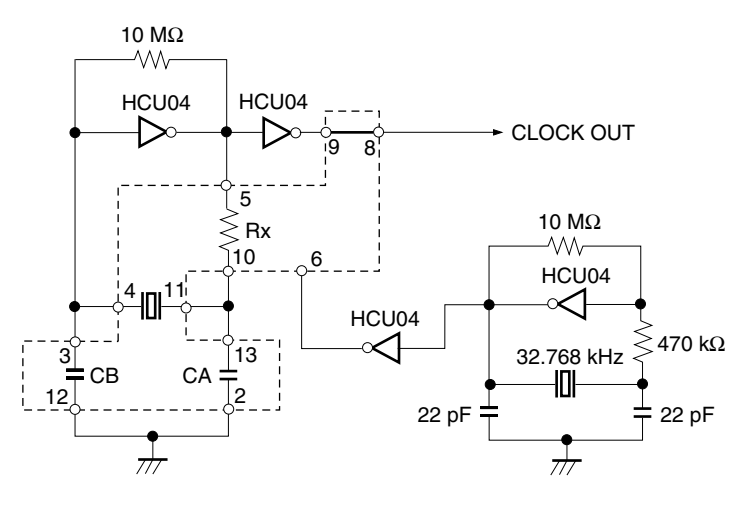

Remark The sections enclosed in broken lines indicate parts that are attached to the parts board.

<3> Make sure that the parts board (USCLK) is wired as shown in Figure 3-11 above.

<4> Install the IE-780354-NS-EM1 in the IE-78K0-NS or IE-78K0-NS-A.

#### (b) When using a crystal oscillator

- Items to be prepared
  - Crystal oscillator (see pinouts shown in Figure 3-12)

#### Figure 3-12. Crystal Oscillator (Subsystem Clock)

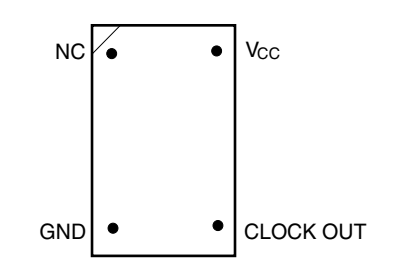

<Steps>

- <1> Prepare the IE-780354-NS-EM1.
- <2> Remove the crystal oscillator that is mounted in the socket (USCLK) of the IE-780354-NS-EM1.
- <3> Connect a crystal oscillator to the socket (USCLK) from which the crystal oscillator was removed (in <2> above). Insert the crystal oscillator pins into the socket aligning the pins as shown in the figure below.

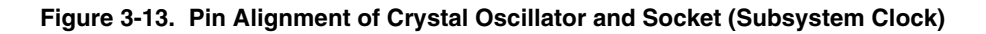

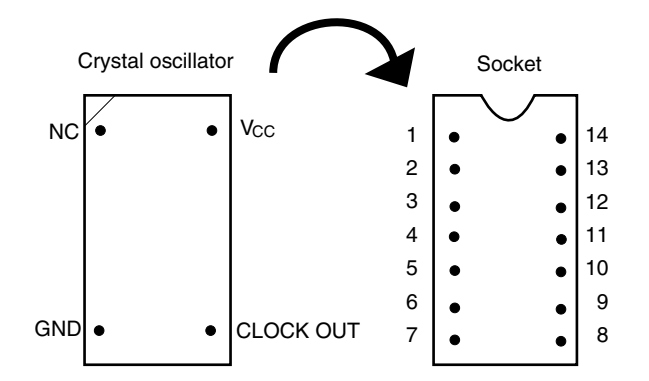

| Crystal Oscillator Pin Name | Socket Pin No. |
|-----------------------------|----------------|
| NC                          | 1              |
| GND                         | 7              |
| CLOCK OUT                   | 8              |
| Vcc                         | 14             |

<4> Install the IE-780354-NS-EM1 in the IE-78K0-NS or IE-78K0-NS-A.

#### (3) When inputting pulse from target system

Short 3 and 4 of the jumper (JP8) on the IE-78K0-NS or IE-78K0-NS-A. No settings are required on the integrated debugger (ID78K0-NS). Set the frequency input by the target to the value of the frequency used by the target device multiplied by 4.

#### 3.3 Mask Option Settings

#### 3.3.1 LCD step-up circuit

When the IE-780354-NS-EM1 is shipped, a step-up circuit for driving an LCD is mounted on the parts board of the LCD MOPT socket (RC1) of the IE-780354-NS-EM1.

When modifying the step-up circuit for LCD driving, mount the resistors and capacitors required for the parts board and other parts that come with the IE-780354-NS-EM1 on the LCD MOPT socket.

When setting the gain adjustment to x1.0 (GAIN = 0) and x1.5 (GAIN = 1), change RA and RB, and RC and RD, respectively.

Figure 3-14 shows the step-up circuit for LCD driving.

#### Caution The step-up circuit on the target system cannot be used.

Change RA and RB, or RC and RD so that the gain adjustment is between x1.0 and x1.5. Note that the IE system may be damaged if a value outside this range is set.

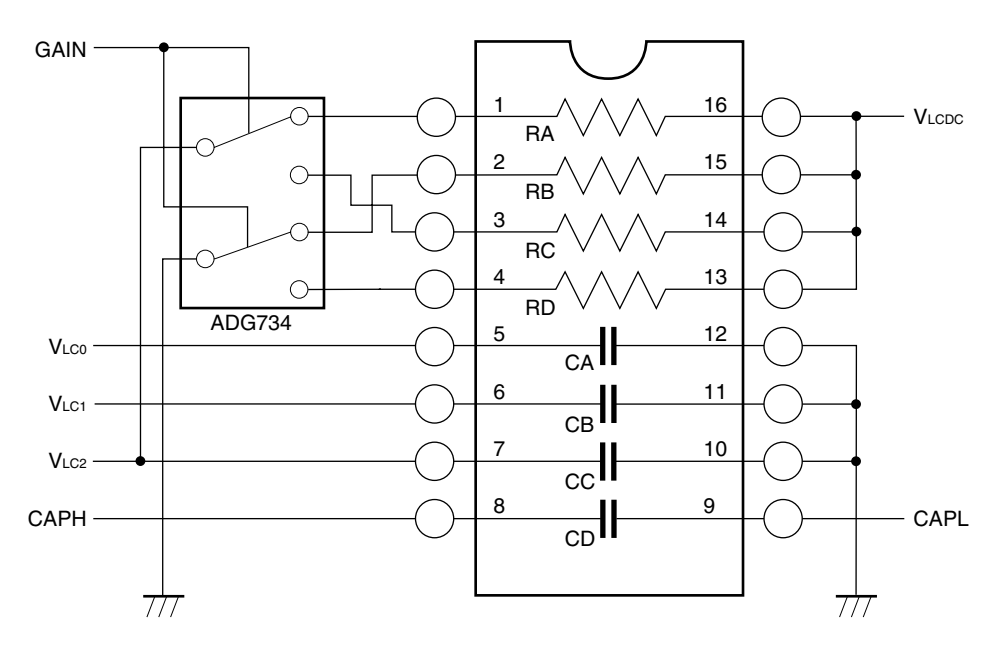

| Figure 3-14. | LCD | MOPT | Socket | (RC1) |
|--------------|-----|------|--------|-------|
|--------------|-----|------|--------|-------|

| Connection Pin | Part Used    | Parts Board After Shipment | Remark               |
|----------------|--------------|----------------------------|----------------------|
| 1-16           | Resistor RA  | Shorted                    | Gain adjustment x1.0 |
| 2-15           | Resistor RB  | 3 ΜΩ                       | supported            |
| 3-14           | Resistor RC  | 1 ΜΩ                       | Gain adjustment x1.5 |
| 4-13           | Resistor RD  | 2 ΜΩ                       | supported            |
| 5-12           | Capacitor CA | 0.47 µF (fixed)            | _                    |
| 6-11           | Capacitor CB | 0.47 µF (fixed)            | -                    |
| 7-10           | Capacitor CC | 0.47 µF (fixed)            | _                    |
| 8-9            | Capacitor CD | 0.47 µF (fixed)            | _                    |

#### 3.4 External Trigger

To set an external trigger, connect the IE-780354-NS-EM1's check pins EXTOUT and EXTIN as shown below. See the **IE-78K0-NS User's Manual (U14379E)** or **IE-78K0-NS-A User's Manual (U14889E)** for pin characteristics.

For the use methods, see the ID78K Series Ver.2.30 or Later Operation Windows Based User's Manual (U15185E).

#### (1) EXTOUT

The EXTOUT pin on the IE-780354-NS-EM1 outputs a low level for 1.3  $\mu$ s when a break event occurs.

#### Caution Connect a pull-up resistor on the target system because this is an open drain output.

#### (2) EXTIN

An event signal can be input from the EXTIN pin on the IE-780354-NS-EM1. Input a high-level pulse signal for 2 CPU operation clocks or more.

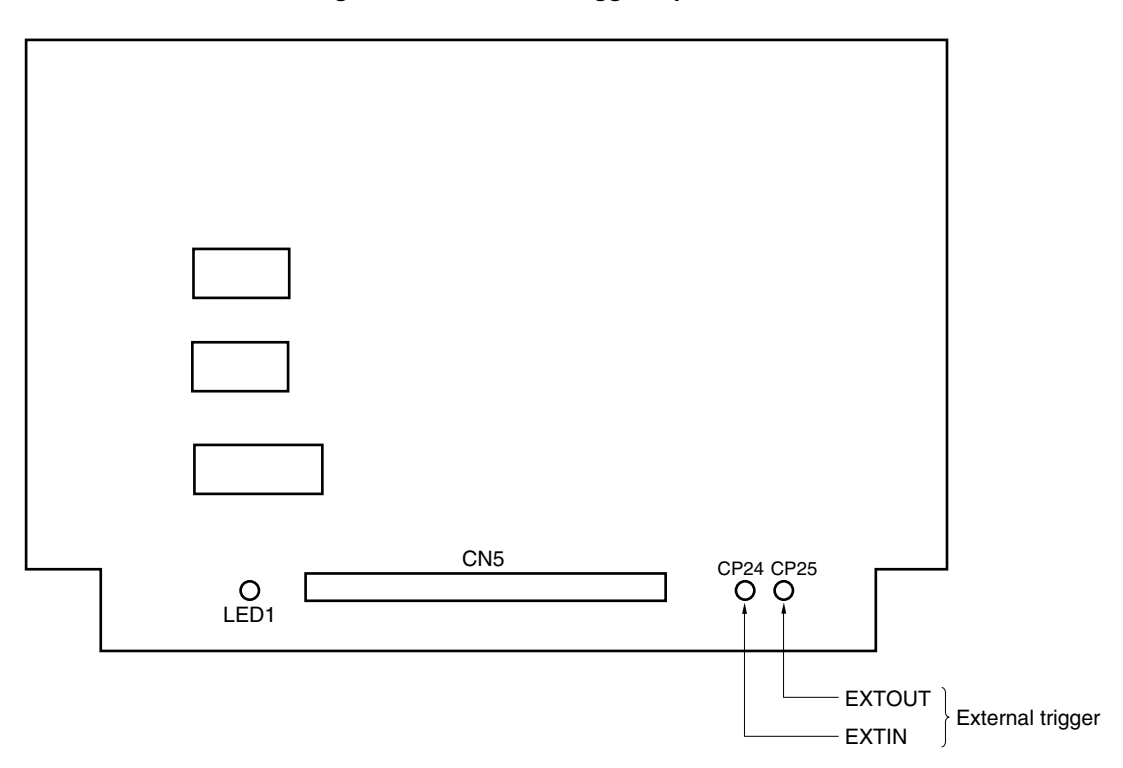

#### Figure 3-15. External Trigger Input Position

#### 3.5 Jumper Setting of IE-78K0-NS

When using the IE-780354-NS-EM1 combined with the IE-78K0-NS, set the jumpers on the IE-78K0-NS as follows.

For the locations of jumpers, refer to the IE-78K0-NS User's Manual (U13731E).

#### Caution Incorrect jumper setting may damage the IE-780354-NS-EM1.

#### Table 3-3. Jumper Setting of IE-78K0-NS

|         | JP2             | JP3             | JP4             | JP6             | JP7             | JP8  |
|---------|-----------------|-----------------|-----------------|-----------------|-----------------|------|
| Setting | 2 and 3 shorted | 1 and 2 shorted | 1 and 2 shorted | 3 and 4 shorted | 1 and 2 shorted | Note |

**Note** The setting of JP8 is as follows.

1 and 2 shorted: (Internal selection of subsystem clock)

3 and 4 shorted: (External selection of subsystem clock)

#### 3.6 Jumper Setting of IE-78K0-NS-A

When using the IE-780354-NS-EM1 combined with the IE-78K0-NS-A, set the jumpers on the IE-78K0-NS-A as follows.

For the locations of jumpers, refer to the IE-78K0-NS-A User's Manual (U14889E).

#### Caution Incorrect jumper setting may damage the IE-780354-NS-EM1.

#### Table 3-4. Jumper Setting of IE-78K0-NS-A

|         | JP2             | JP3             | JP4             | JP6             | JP7             | JP8  |
|---------|-----------------|-----------------|-----------------|-----------------|-----------------|------|
| Setting | 2 and 3 shorted | 1 and 2 shorted | 1 and 2 shorted | 3 and 4 shorted | 1 and 2 shorted | Note |

**Note** The setting of JP8 is as follows.

1 and 2 shorted: (Internal selection of subsystem clock)

3 and 4 shorted: (External selection of subsystem clock)

#### Table 3-5. Jumper Setting on G-78K0H Option Board of IE-78K0-NS-A

|         | JP2             |
|---------|-----------------|
| Setting | 2 and 3 shorted |

#### CHAPTER 4 DIFFERENCES BETWEEN TARGET DEVICE AND TARGET INTERFACE CIRCUIT

This chapter describes differences between the target device's signal lines and the signal lines of the target interface circuit of the IE system.

The target interface circuit of the IE system realizes emulation via an emulation circuit configured by an emulation CPU, TTL, CMOS-IC, and other components. The electrical characteristics are different from those of the target device because a protector and other circuits are provided.

- (1) Signals directly input to or output from the emulation CPU ( $\mu$ PD7880)
- (2) Signals input/output from the emulation CPU ( $\mu$ PD78F0338)
- (3) Signals input/output from the emulation CPU ( $\mu$ PD7880, 78F0338)
- (4) Other signals

The circuits of the IE-780354-NS-EM1 are used as follows for signals listed in (1) to (4) above. The same applies to handling alternate-function pins, for which no circuit is provided in the IE system.

- Signals directly input to or output from the emulation CPU (μPD7880) Refer to Figure 4-1 Equivalent Circuit 1 of Emulation Circuit.
  - P02 to P00
  - P07 to P04
  - P27 to P20
  - P35 to P30
  - P43 to P40
  - P73 to P70
  - X1
  - XT1
  - RESET

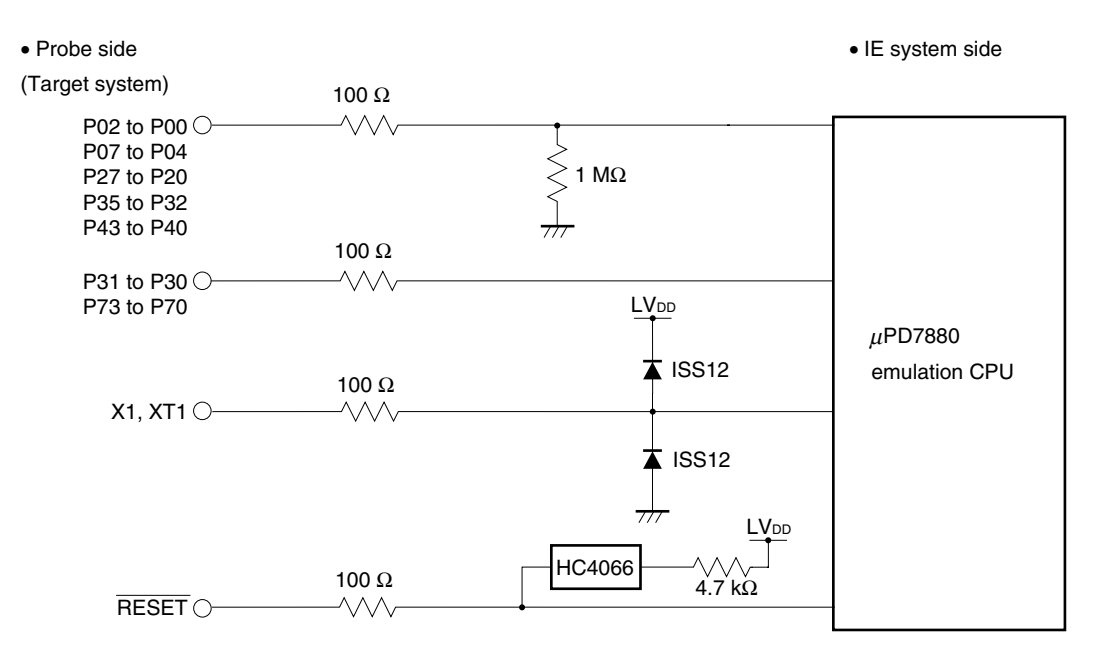

#### Figure 4-1. Equivalent Circuit 1 of Emulation Circuit

#### (2) Signals input/output from the emulation CPU ( $\mu$ PD78F0338)

Refer to Figure 4-2 Equivalent Circuit 2 of Emulation Circuit.

- P17 to P10
- S11 to S0
- COM3 to COM0
- SCOM0
- AVREF
- AVss

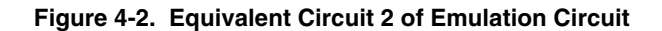

| Probe side                                                            | IE system side              |
|-----------------------------------------------------------------------|-----------------------------|
| (Target system)                                                       |                             |
| P17 to P10<br>S11 to S0<br>COM3 to COM0<br>SCOM0<br>AV <sub>REF</sub> | μPD78F0338<br>emulation CPU |
| AVss                                                                  |                             |

#### (3) Signals directly input/output from the emulation CPU Refer to Figure 4-3 Equivalent Circuit 3 of Emulation Circuit.

- P87 to P80/S19 to S12
- P97 to P90/S27 to S20
- P107 to P100/S35 to S28
- P113 to P110/S39 to S36
- P03/INTP3/ADTRG

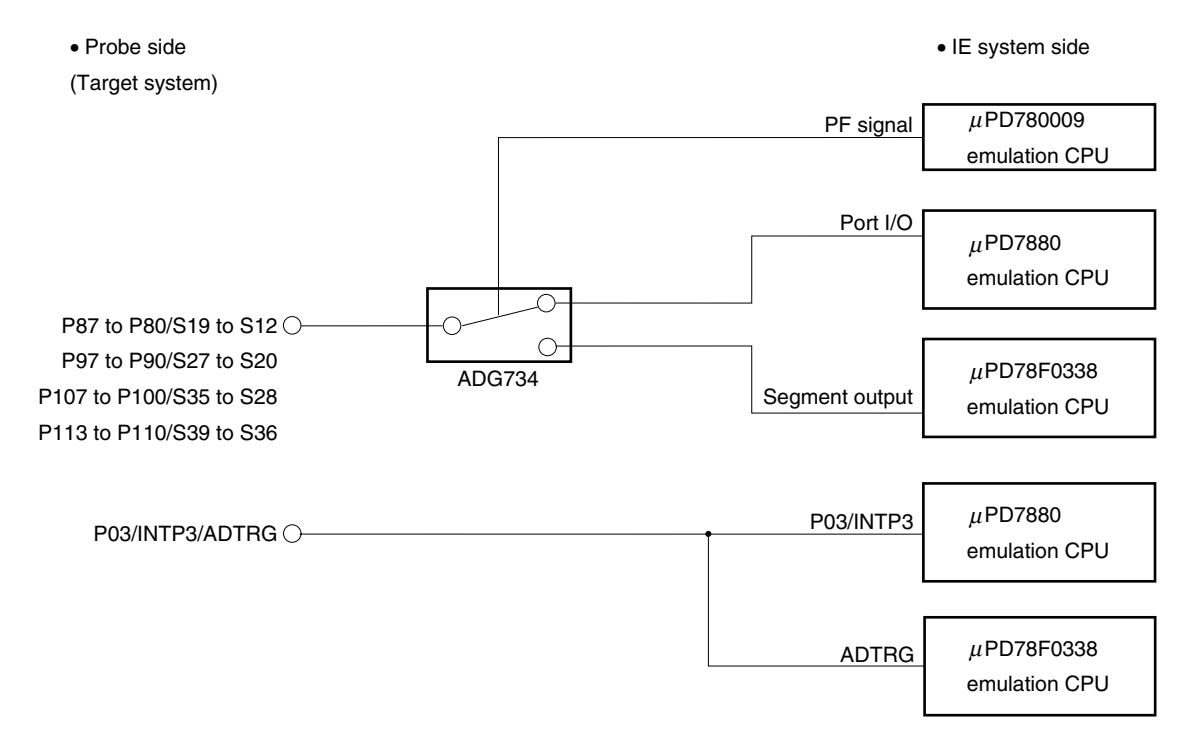

#### Figure 4-3. Equivalent Circuit 3 of Emulation Circuit

#### (4) Other signals

Refer to Figure 4-4 Equivalent Circuit 4 of Emulation Circuit.

VLC2 to VLC0

CAPH, CAPL, X2, XT2, VDD0, VDD1, VSS0, VSS1, VPP

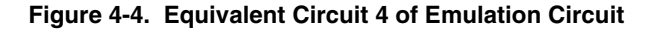

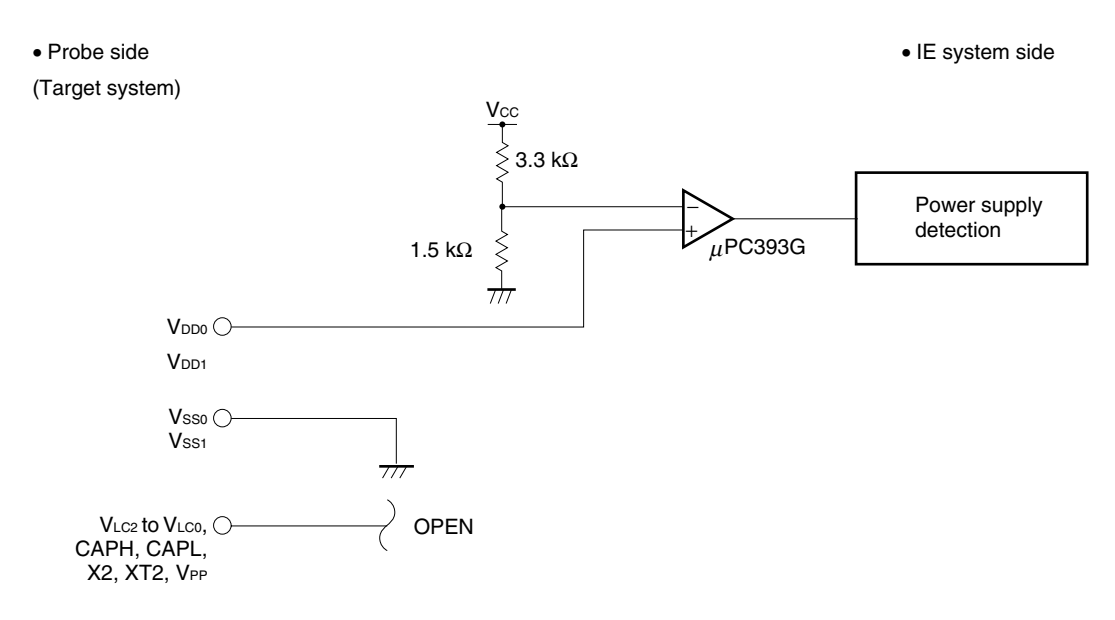

#### **CHAPTER 5 CAUTIONS**

The following must be noted when using the IE-780354-NS-EM1.

#### (1) Connection with the IE-78001-R-A is not supported.

(When connected with the IE-78001-R-A, port trace results will not be correctly indicated.)

#### (2) Use a device file of version E1.00h or later.

(With device files earlier than E1.00h, the mask option functions of P30, P31, and P70 to P73 cannot be used.)

#### APPENDIX A EMULATION PROBE PIN ASSIGNMENT TABLE

| Emulation Probe | CN5 Pin No. | Emulation Probe | CN5 Pin No. |
|-----------------|-------------|-----------------|-------------|
| 1               | 118         | 35              | 57          |
| 2               | 117         | 36              | 58          |
| 3               | 114         | 37              | 59          |
| 4               | 113         | 38              | 60          |
| 5               | 108         | 39              | 55          |
| 6               | 107         | 40              | 56          |
| 7               | 104         | 41              | 49          |
| 8               | 103         | 42              | 50          |
| 9               | 100         | 43              | 45          |
| 10              | 99          | 44              | 46          |
| 11              | 94          | 45              | 41          |
| 12              | 93          | 46              | 42          |
| 13              | 30          | 47              | 35          |
| 14              | 29          | 48              | 36          |
| 15              | 24          | 49              | 31          |
| 16              | 23          | 50              | 32          |
| 17              | 20          | 51              | 4           |
| 18              | 19          | 52              | 3           |
| 19              | 16          | 53              | 8           |
| 20              | 15          | 54              | 7           |
| 21              | 10          | 55              | 14          |
| 22              | 9           | 56              | 13          |
| 23              | 6           | 57              | 18          |
| 24              | 5           | 58              | 17          |
| 25              | 33          | 59              | 22          |
| 26              | 34          | 60              | 21          |
| 27              | 37          | 61              | 28          |
| 28              | 38          | 62              | 27          |
| 29              | 43          | 63              | 92          |
| 30              | 44          | 64              | 91          |
| 31              | 47          | 65              | 98          |
| 32              | 48          | 66              | 97          |
| 33              | 51          | 67              | 102         |
| 34              | 52          | 68              | 101         |

Table A-1. NP-100GC, NP-H100GC-TQ Pin Assignments (1/2)

Remarks 1. NP-100GC and NP-H100GC-TQ are products of Naito Densei Machida Mfg. Co., Ltd.

**<sup>2.</sup>** The numbers in the "Emulation probe" column indicate the corresponding pin number on the emulation probe tip.

| Emulation Probe | CN5 Pin No. | Emulation Probe | CN5 Pin No. |
|-----------------|-------------|-----------------|-------------|
| 69              | 106         | 85              | 63          |
| 70              | 105         | 86              | 64          |
| 71              | 112         | 87              | 61          |
| 72              | 111         | 88              | 62          |
| 73              | 116         | 89              | 65          |
| 74              | 115         | 90              | 66          |
| 75              | 87          | 91              | 71          |
| 76              | 88          | 92              | 72          |
| 77              | 83          | 93              | 75          |
| 78              | 84          | 94              | 76          |
| 79              | 77          | 95              | 79          |
| 80              | 78          | 96              | 80          |
| 81              | 73          | 97              | 85          |
| 82              | 74          | 98              | 86          |
| 83              | 69          | 99              | 89          |
| 84              | 70          | 100             | 90          |

Table A-1. NP-100GC, NP-H100GC-TQ Pin Assignments (2/2)

Remarks 1. NP-100GC and NP-H100GC-TQ are products of Naito Densei Machida Mfg. Co., Ltd.

**2.** The numbers in the "Emulation probe" column indicate the corresponding pin number on the emulation probe tip.

| Emulation Probe | CN5 Pin No. | Emulation Probe | CN5 Pin No. |
|-----------------|-------------|-----------------|-------------|
| A1              | _           | B4              | 79          |
| B1              | 117         | C4              | 85          |
| C1              | _           | D4              | 108         |
| D1              | 107         | E4              | 30          |
| E1              | 103         | F4              | 29          |
| F1              | 93          | G4              | 19          |
| G1              | 24          | H4              | 44          |
| H1              | 16          | J4              | 52          |
| J1              | -           | K4              | 43          |
| K1              | 33          | L4              | 47          |
| L1              | -           | A5              | 66          |
| A2              | 90          | B5              | 71          |
| B2              | 118         | C5              | 80          |
| C2              | 114         | D5              | 75          |
| D2              | 113         | E5              | _           |
| E2              | 104         | H5              | 60          |
| F2              | 94          | J5              | 57          |
| G2              | 23          | K5              | 48          |
| H2              | 15          | L5              | 51          |
| J2              | 5           | A6              | 61          |
| K2              | 34          | B6              | 64          |
| L2              | 37          | C6              | 72          |
| A3              | -           | D6              | 65          |
| B3              | 89          | H6              | 55          |
| C3              | 86          | J6              | 50          |
| D3              | 100         | K6              | 58          |
| E3              | 99          | L6              | 59          |
| F3              | 20          | A7              | 69          |
| G3              | 10          | B7              | 74          |
| H3              | 9           | C7              | 63          |
| J3              | 6           | D7              | 62          |
| КЗ              | 38          | H7              | 45          |
| L3              |             | J7              | 42          |
| A4              | 76          | K7              | 49          |

Table A-2. NP-113F-DA3 Pin Assignments (1/2)

Remarks 1. NP-113F1-DA3 is a product of Naito Densei Machida Mfg. Co., Ltd.

**2.** The numbers in the "Emulation probe" column indicate the corresponding pin number on the emulation probe tip.

| Emulation Probe | CN5 Pin No. | Emulation Probe | CN5 Pin No. |
|-----------------|-------------|-----------------|-------------|
| L7              | 56          | A10             | 83          |
| A8              | 73          | B10             | 88          |
| B8              | 77          | C10             | 115         |
| C8              | 70          | D10             | 105         |
| D8              | 78          | E10             | 97          |
| E8              | 101         | F10             | 28          |
| F8              | 91          | G10             | 18          |
| G8              | 92          | H10             | 7           |
| H8              | 14          | J10             | 8           |
| J8              | 35          | K10             | 4           |
| K8              | 41          | L10             | 32          |
| L8              | 46          | A11             | -           |
| A9              | -           | B11             | 87          |
| B9              | 84          | C11             | -           |
| C9              | 116         | D11             | 106         |
| D9              | 111         | E11             | 98          |
| E9              | 112         | F11             | 27          |
| F9              | 102         | G11             | 17          |
| G9              | 21          | H11             | 13          |
| H9              | 22          | J11             | _           |
| J9              | 36          | K11             | 3           |
| К9              | 31          | L11             | _           |
| L9              | -           |                 |             |

Table A-2. NP-113F-DA3 Pin Assignments (2/2)

Remarks 1. NP-113F1-DA3 is a product of Naito Densei Machida Mfg. Co., Ltd.

**2.** The numbers in the "Emulation probe" column indicate the corresponding pin number on the emulation probe tip.

#### APPENDIX B NOTES ON TARGET SYSTEM DESIGN

The following shows the conditions when connecting the emulation probe to the conversion adapter. Follow the configuration below and consider the shape of parts to be mounted on the target system when designing a system. Among the products described in this appendix, NP-100GC, NP-H100GC-TQ, and NP-113F1-DA3 are products of Naito Densei Machida Mfg. Co., Ltd, and TGC-100SDW, LSPACK113A1110NO1, CSSOCKET113A1110NO1, and CSSOCKET113A1110NO1N are products of TOKYO ELETECH CORPORATION.

| Emulation Probe | Conversion Adapter                               | Distance Between IE System and Conversion Adapter |
|-----------------|--------------------------------------------------|---------------------------------------------------|
| NP-100GC        | TGC-100SDW                                       | 170 mm                                            |
| NP-H100GC-TQ    |                                                  | 370 mm                                            |
| NP-113F1-DA3    | LSPACK113A1110NO1 +<br>CSSOCKET113A1110NO1<br>or | 228.5 mm                                          |
|                 | CSSOCKET113A1110NO1N                             |                                                   |

 Table B-1. Distance Between IE System and Conversion Adapter

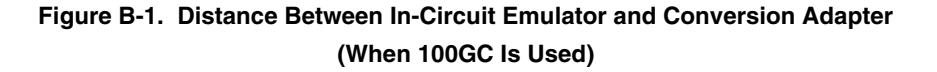

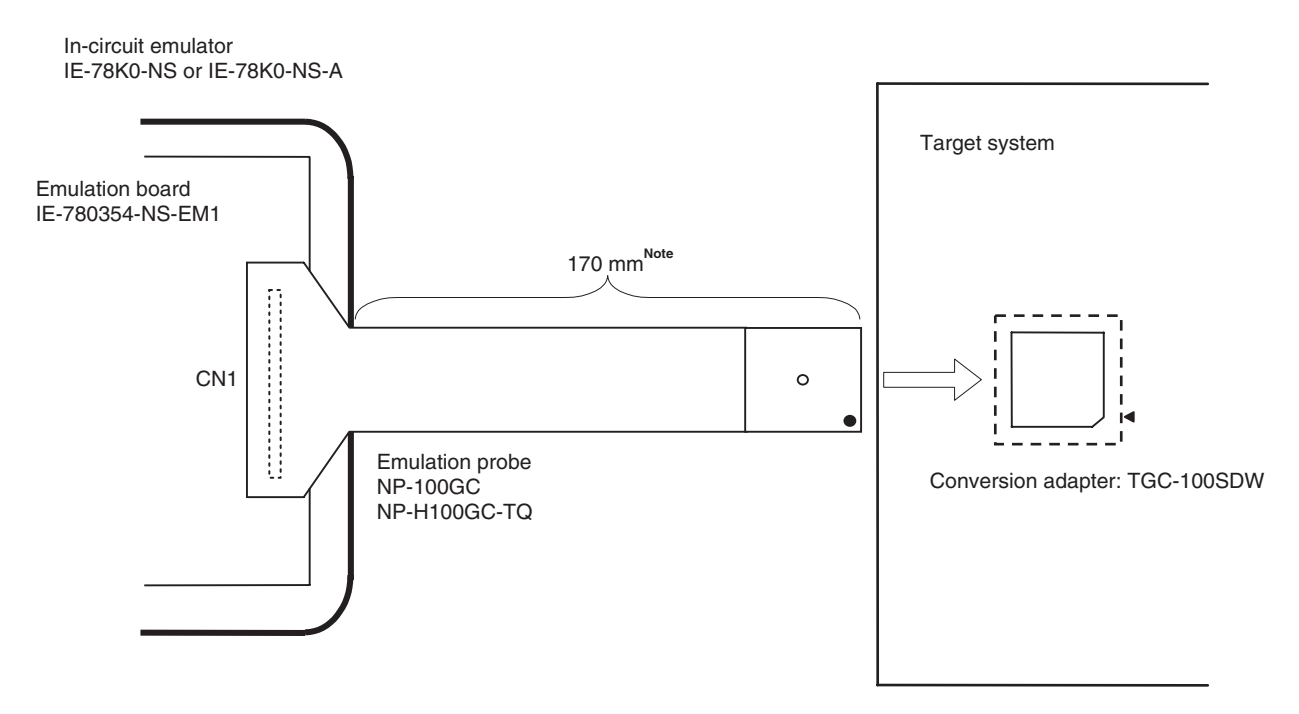

Note Distance when NP-100GC is used. When NP-H100GC-TQ is used, the distance is 370 mm.

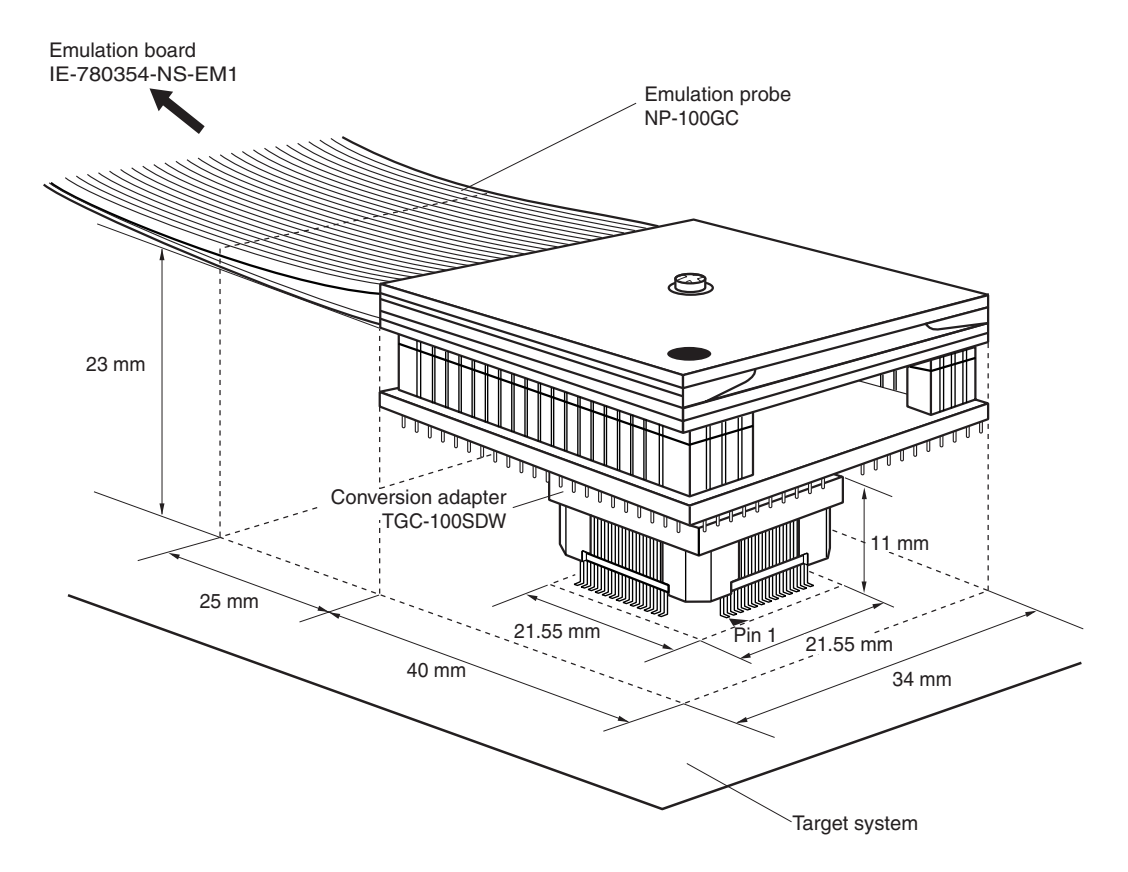

Figure B-2. Connection Conditions of Target System (When NP-100GC Is Used)

Figure B-3. Connection Conditions of Target System (When NP-H100GC-TQ Is Used)

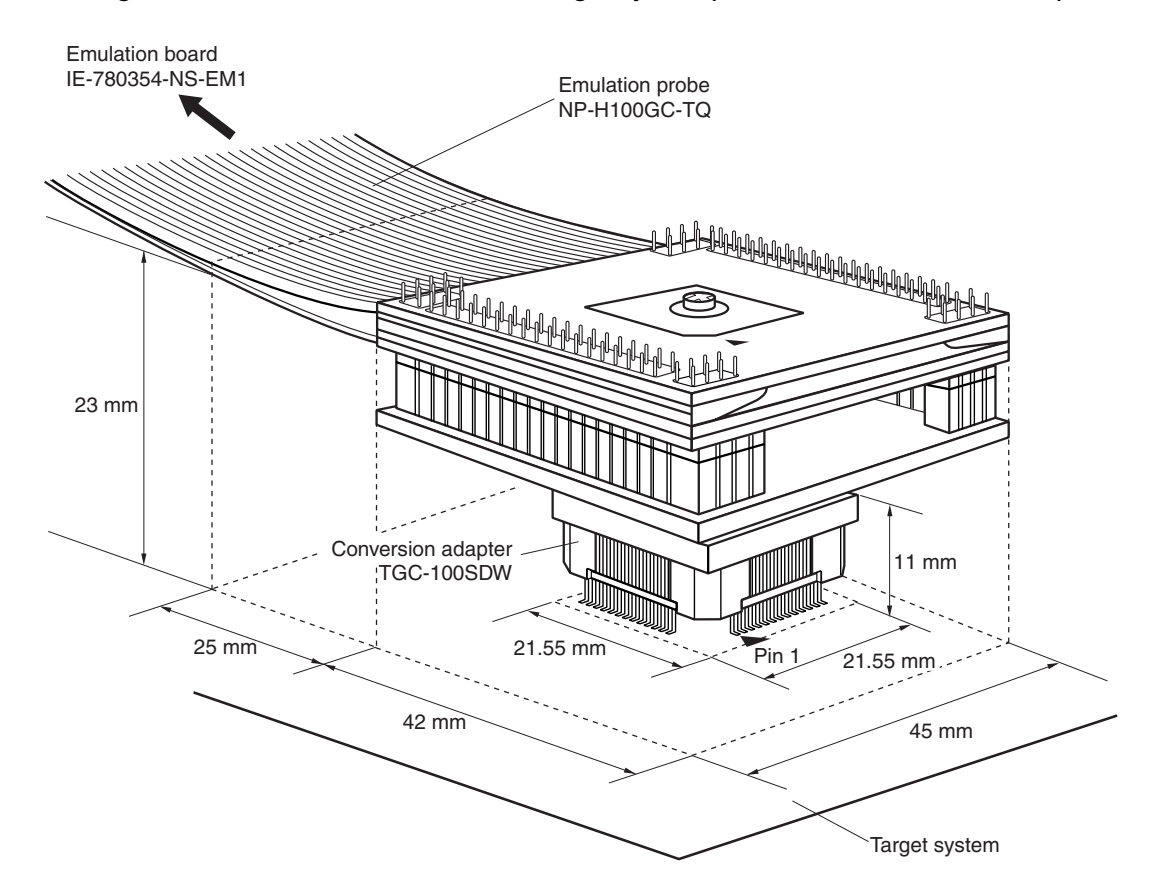

User's Manual U16473EJ1V0UM

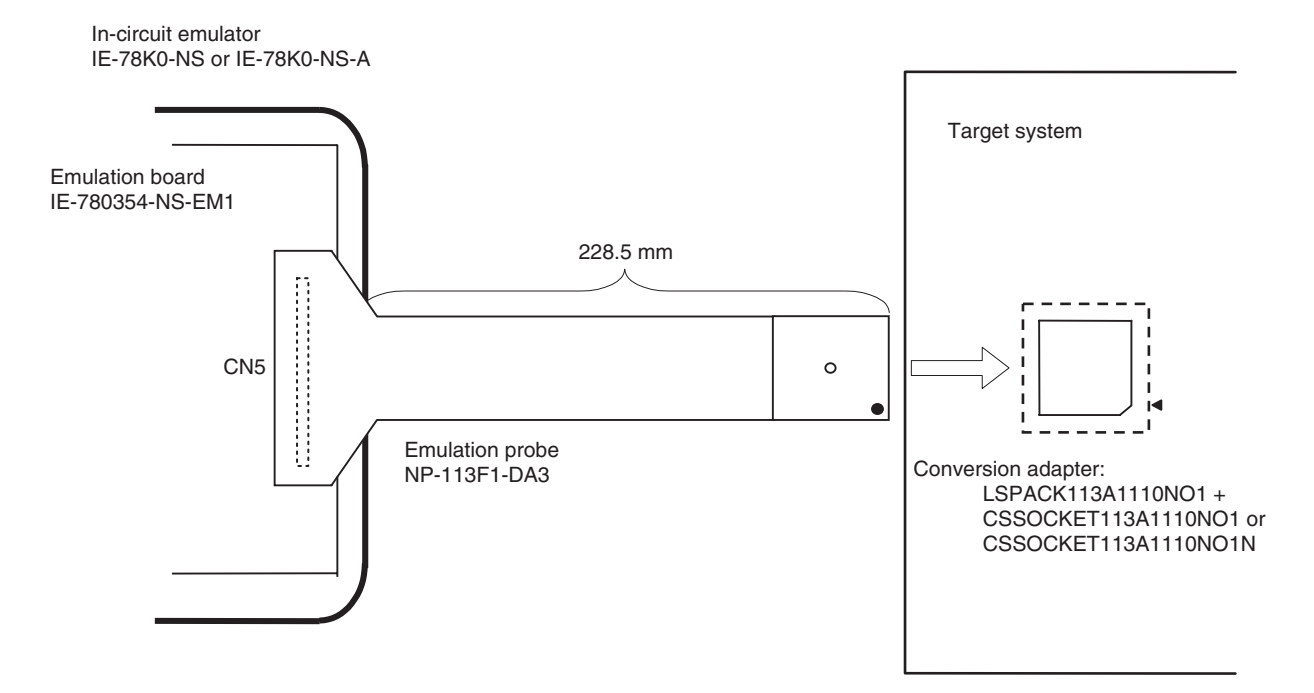

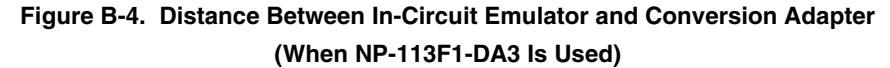

Figure B-5. Connection Conditions of Target System (When NP-113F1-DA3 Is Used)

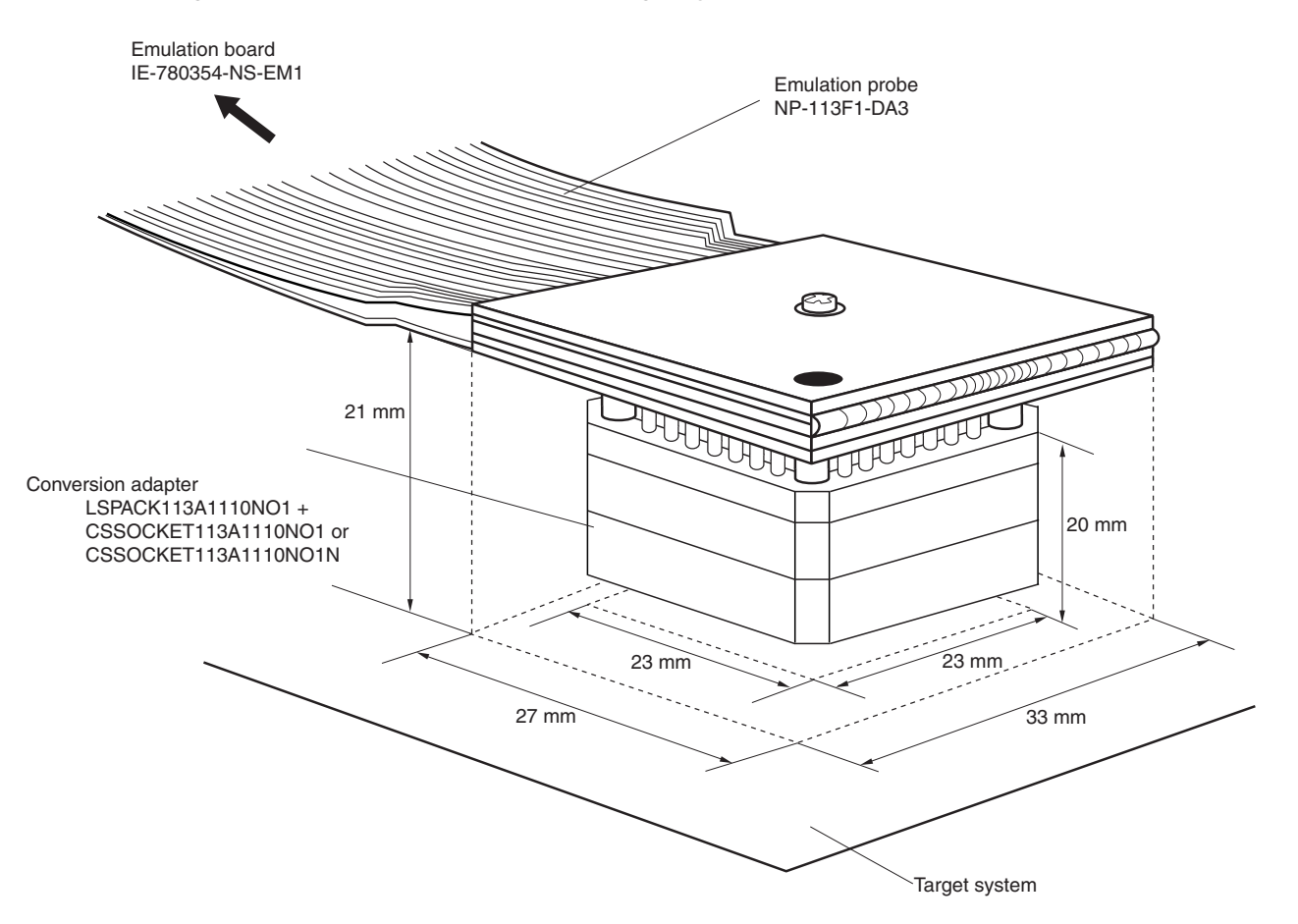